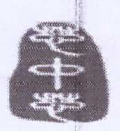

F-9088 V1.8

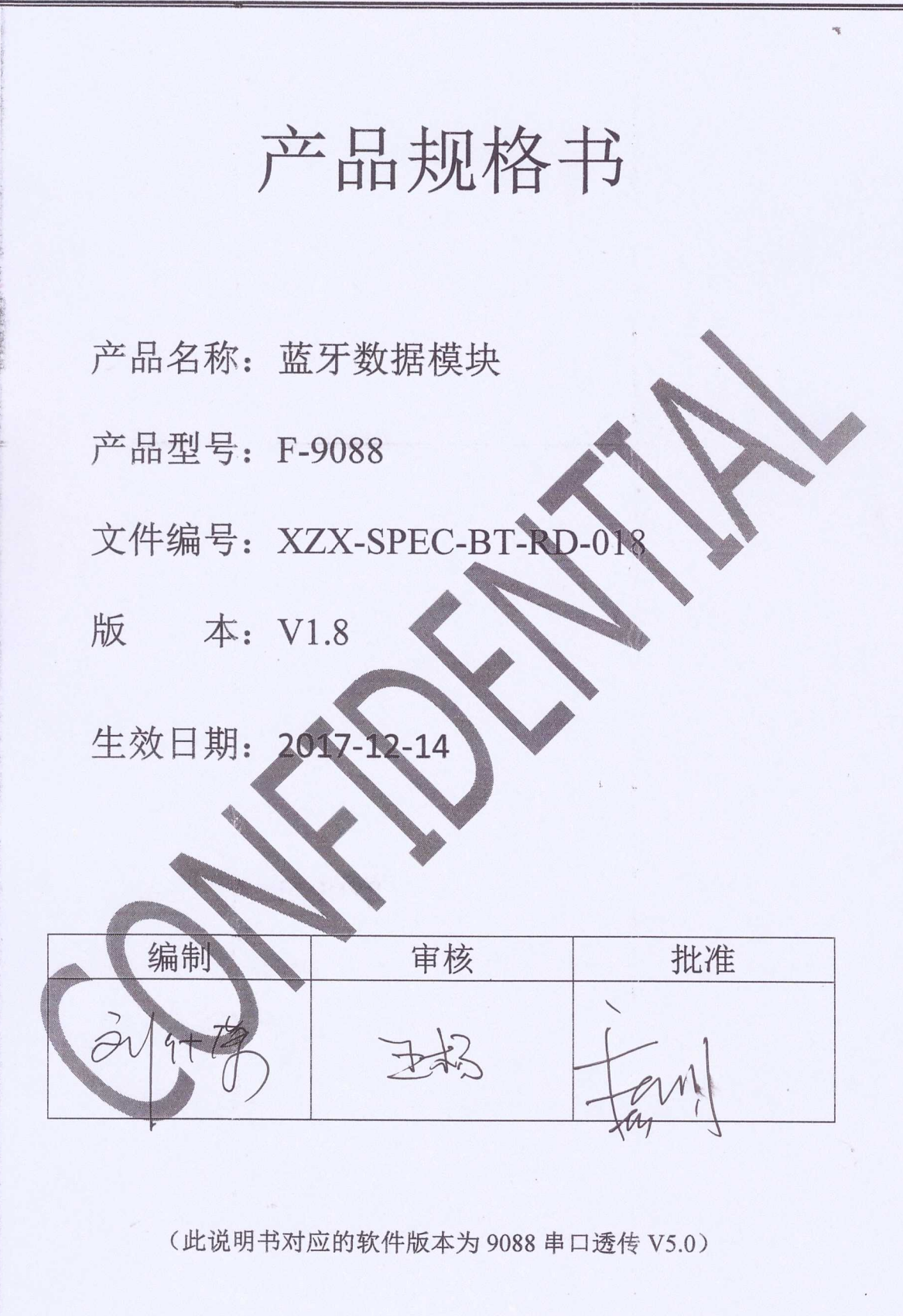

文件含芯中芯 (C-CHIP)机密文件,未经许可,不可外传

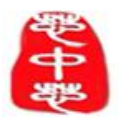

F-9088 V1.8

| 版本   | 修订内容 | 页次 | 修订日期       | 修订人 |  |  |
|------|------|----|------------|-----|--|--|
| V1.8 | 首次发行 | /  | 2017-12-12 | 刘什荣 |  |  |
|      |      |    |            |     |  |  |
|      |      |    |            |     |  |  |
|      |      |    |            |     |  |  |
|      |      |    |            |     |  |  |
|      |      |    |            |     |  |  |
|      |      |    |            |     |  |  |
|      |      |    |            |     |  |  |
|      |      |    |            |     |  |  |
|      |      |    |            |     |  |  |
|      |      |    |            |     |  |  |
|      |      |    |            |     |  |  |
|      |      |    |            |     |  |  |
|      |      |    |            |     |  |  |
|      |      |    |            |     |  |  |
|      |      |    |            |     |  |  |
|      |      |    |            |     |  |  |
|      |      |    |            |     |  |  |
|      |      |    |            |     |  |  |
|      |      |    |            |     |  |  |
|      |      |    |            |     |  |  |
|      |      |    |            |     |  |  |
|      |      |    |            |     |  |  |
|      |      |    |            |     |  |  |
|      |      |    |            |     |  |  |
|      |      |    |            |     |  |  |
|      |      |    |            |     |  |  |
|      |      |    |            |     |  |  |
|      |      |    |            |     |  |  |
|      |      |    |            |     |  |  |

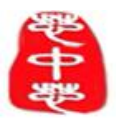

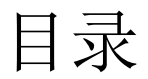

| _,       | 产品概述                         | 4    |
|----------|------------------------------|------|
|          | 1.1 概述                       | 4    |
|          | 1.2 模块特点                     | 4    |
|          | 1.3 模块参数                     | 5    |
|          | 1.4 模块引脚定义                   | 6    |
|          | 1.5 引脚功能说明                   | 7    |
| <u> </u> | 应用                           | 8    |
|          | 2.1 应用领域                     | 8    |
|          | 2.2 应用举例                     | 8    |
|          | 2.3 低功耗的应用                   | 8    |
| 三、       | 通讯模式                         | 9    |
|          | 3.1透传模块与MCU(STM8L152C6T6)的连接 | 9    |
|          | 3.2 MCU主机透传控制说明及程序参考         | 9    |
| 四、       | AT指令测试                       | . 12 |
|          | 4.1 指令集                      | . 12 |
|          | 4.2 指令说明                     | . 13 |
|          | 4.3 AT指令测试                   | . 16 |
|          | 4.3.1 测试环境搭建                 | . 17 |
|          | 4.3.2 查询指令的测试                | .21  |
| 五、       | 串口透传测试                       | .25  |
|          | 5.1串口到蓝牙的透传测试                | . 25 |
|          | 5.2 蓝牙到串口的透传测试               | . 33 |
| 六、       | PP和MCU编程参考                   | . 38 |
|          | 6.1 IOS编程参考                  | . 38 |
|          | 6.2 安卓编程参考                   | . 40 |
|          | 6.3 IOS、安卓、MCU编写者需要的参数知识     | 40   |
| 七、       | 客户定制方案规则约定与参考电路              | 41   |

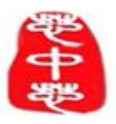

#### 、 产品概述

#### 1.1 概述

F-9088 蓝牙模块为 BLE 单模数据传输模块(适合小数据极低功耗传输,不支持语音,主要用于控制),现我司给客户样品模块为串口透传模块,其他方案、应用则需要定制(设计约定与参考电路见说明书末尾《十五、客户定制方案规则约定与参考电路》)。

#### 1.2 模块特点

1.2.1 芯中芯已率先完美解决安卓系统 IOS 系统同时与F-9088 蓝牙模块双向透传的问题。 (安卓4.4 可完美兼容, 4.3 系统只支持单向)

1.2.2 用户接口使用通用串口设计, 全双工双向通讯, 波特率范围9600~115200bps。

- 1.2.3 默认200ms 连接间隔,连接快速。
- 1.2.4 支持AT 指令软件复位模块,获取软件版本 信息。
- 1.2.5 支持AT 指令调整蓝牙连接间隔,控制不同的转发速率。(动态功耗调整)。
- 1.2.6 支持 AT 指令调整发射功率,修改广播间隔,自定义广播数据,设定数据延时(用
- 户CPU 串口接备时间),修改串口波特率,修改模块名,均掉电保存。

1.2.7 串口数据包长度每次20byte 透传。

1.2.8 极低功耗的待机模式, CC2541 芯片官方数据睡眠电流0.4uA, 模块实测功耗 如下:

| 事件   | 平均电流  | 测试条件                 |
|------|-------|----------------------|
| 休眠   | 1uA   |                      |
| 广播   | 500uA | 广播间隔为100ms , RTS = 1 |
| 连接   | 500uA | 连接间隔为500ms , RTS = 1 |
| 串口发送 | 8mA   | RTS = 1              |
| 串口接收 | 8mA   | RTS = 0              |

备注:表格中的RTS 为模块串口接收使能脚的状态。以上数据为 F-9088 蓝牙模块抽 样实测数据,以上表格中的广播、连接和串口发送事件的平均电流是在串口 接收未使能的状态下测量得到,当串口接收被使能,模块功耗会到达8mA, 若希望得到更低功耗,可适当增大连接间隔或者广播周期。

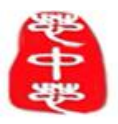

F-9088 V1.8

## 1.3 模块参数

| 型号            | F-9088                     |
|---------------|----------------------------|
| 蓝牙规格          | Bluetooth V4.0             |
| 供电电压          | 2.0-3.6V                   |
| 支持 V4.0 蓝牙协议栈 | ATT,GATT,SMP,L2CAP,GAP     |
| 工作电流          | ≤10mA(简单应用 200uA~1mA)      |
| 休眠电流          | 低于 5uA                     |
| 温度范围          | -40°C to +80°C             |
| 无线传输范围        | 0~100 米                    |
| 传输功率          | 最大可调4dBm                   |
| 灵敏度           | -93dBm<0.1%BER             |
| 频率范围          | 2.4GHz-2.480GHz            |
| 对外接口          | IO,UART,SPI,USB2.0,PWM,ADC |
| 模块尺寸          | 16.6mm*12.2mm*1.8          |

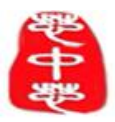

F-9088 V1.8

1.4 模块引脚定义

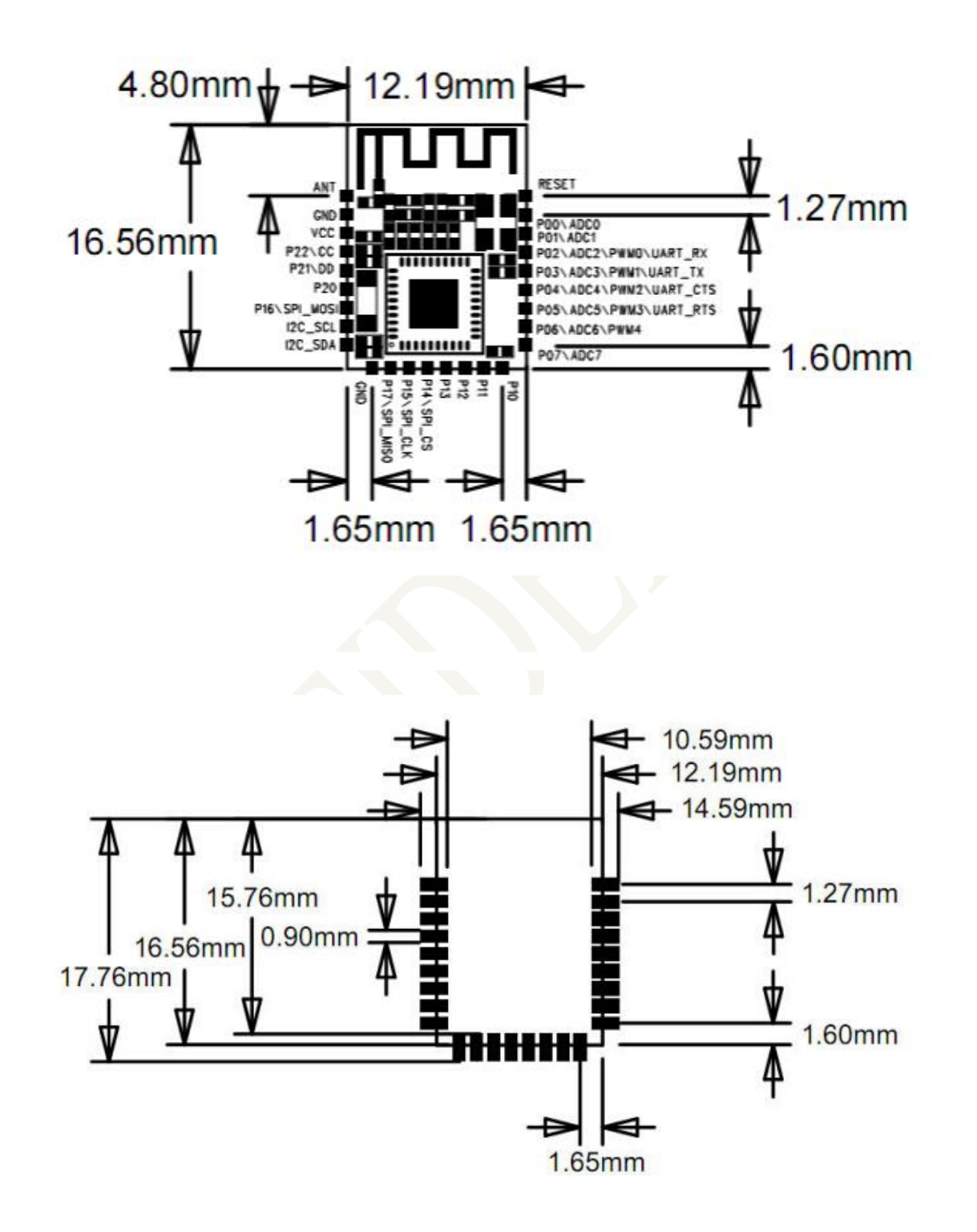

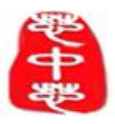

F-9088 V1.8

## 1.5 引脚功能说明

| 引脚号   | 引脚名                         | 输入输出 | 说明备注                                     |
|-------|-----------------------------|------|------------------------------------------|
| 1     | ANT                         |      | 天线发射                                     |
| 2, 10 | GND                         |      | 模块地                                      |
| 3     | VDD                         |      | 模块电源正极 2.0-3.6v                          |
| 4     | P2. 2/CC                    | I/0  | 可编程双向 IO \CC                             |
| 5     | P2.1/DD                     | I/0  | 可编程双向 IO\CD                              |
| 6     | P2.0                        | I/0  | 可编程双向 IO                                 |
| 7     | P1.6/SPI_MOSI               | I/0  | 可编程双向 IO                                 |
| 8     | USB_DP\I2C_SCL              | I/0  | USB 正极/I2C_SCK                           |
| 9     | USB_DN\I2C_SDA              | I/0  | USB 负极/I2C_SDA                           |
| 11    | P1.7\SPI_MISO               | I/0  | 可编程双向 IO\SPI_MISO                        |
| 12    | P1.5\SPI_CLK                | I/0  | 可编程双向 IO\SPI_CLK                         |
| 13    | P1.4\SPI_TMS                | I/0  | 可编程双向 IO\SPI_TMS                         |
| 14    | P1.3                        | I/0  | 可编程双向 I0                                 |
| 15    | P1.2                        | I/0  | 可编程双向 IO                                 |
| 16    | P1.1                        | I/0  | 可编程双向 I0                                 |
| 17    | P1.0                        | I/0  | 可编程双向 I0                                 |
| 18    | P0. 7\ADC7                  | I/0  | 可编程双向 10\ADC7                            |
| 19    | PO. 6\PWM4\ADC6             | 0    | 模块地蓝牙连接状态                                |
|       |                             |      | 0: 蓝牙状态为己连接                              |
| 00    |                             | т    | 1: 蓝牙状态为未连接                              |
| 20    | PO. 5\UART_RTS\ADC5\PWM3    | 1    | 作为数据友送请求(RTS,用米唤 醒模块)                    |
|       |                             |      | 0: 王机有数据反迭,模块将等 待接收米目王                   |
|       |                             |      | 机的数 据,此时 模块个睡眠                           |
|       |                             |      | 1: 土机九数据反达, 以土机数据反达元华之<br>后, 应该坞此信号 线署 1 |
| 01    |                             | 0    |                                          |
| 21    | P0. 4 \UAR1_CIS \ADC4 \PWM2 | 0    | 数据输入信号(CTS 用来唤醒主 控 MCU)                  |
|       |                             |      | 0: 模块有数据发送到主机, 主 机接收模块数据                 |
|       |                             |      | 1: 楔状无数据反达到土机,或楔状数据反达元                   |
| 00    |                             | 0    |                                          |
| 22    | PO. 3\UART_TX\ADC3\PWMI     | 0    | 模块串口 UARI_IX                             |
| 23    | PO. 2\UART_RX\ADC2\PWMO     | 1    | 模块串口 UARI_RX                             |
| 24    | P0. 1\ADC1                  | I/0  | 可编程双向 IO\ADC1                            |
| 25    | PO. 0\ADCO                  | I    | 模块监វ功能控制引脚                               |
|       |                             |      | 0:                                       |
|       |                             |      | 1: 模块蓝牙功能关闭                              |
| 26    | RESET                       | I    | 模块复位,低有效                                 |

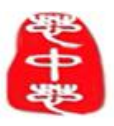

#### 二、应用

#### 2.1 应用领域

- 》运动领域
- 》安全领域、
- 》智能家居领域、
- 》工业自动控制领域、
- 》移动电话配件领域、
- 》室内定位等控制领域。
- 》医疗和健康护理领域、

## 2.2 应用举例

- 》手表
- 》防丢器
- 》心率计
- 》体重计
- 》电子计步器
- 》血压计和血糖计

#### 2.3 低功耗的应用

F-9088串口透传具有两种工作模式:(1)低功耗模式,(2)非低功耗模式。

- (1)低功耗模式:在低功耗模式下,模块具有极低的功耗,所以低功耗模式适合于具有低功耗要求的电路设计中,同时在低功耗模式下具有两个使能端P0^0和P0^5,P0^0为蓝牙广播使能端,P0^5为串口透传使能端。当休眠状态下,只需要给P0^0一个下降沿后,BLE模块进入广播,P0^5为低电平时使能串口透传。(注意:默认是不开启低功耗模式的)
- (2) **非低功耗模式:** 非低功耗模式具有上电自动广播,并可以直接使用串口透传的特点, 无需控制P0^0和P0^5两个使能端,所以非低功耗模式的使用较为方便。
- (3) 低功耗与非低功耗模式切换: F-9088 串口透传的这两种模式都可以相互切换,通过 AT 指令"AT+SLPM+ Para"(Para: 0或1)可以切换两种模式,当Para取1时进入低功 耗模式,当Para取0时进入非低功耗模式(具体设置见"四、AT 指令测试")。

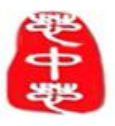

## 三、通讯模式

模块的工作模式为透传模式。

透传模式下,用户 CPU 可以通过模块的通用串口和移动设备进行双向通讯,用户也可 以通过特定的串口 AT 指令,对某些通讯参数进行管理控制。用户数据的具体含义由上层应 用程序自行定义。移动设备可以通过 APP 对模块进行写操作,写入的数据将通过串口发送 给用户的 CPU。模块收到来自用户 CPU 串口的数据包后,将自动转发给移动设备。此模式 下的开发,用户必须负责主 CPU 的 代码设计,以及智能移动设备端 APP 代码设计。

#### 3.1 透传模块与MCU (STM8L152C6T6)的连接

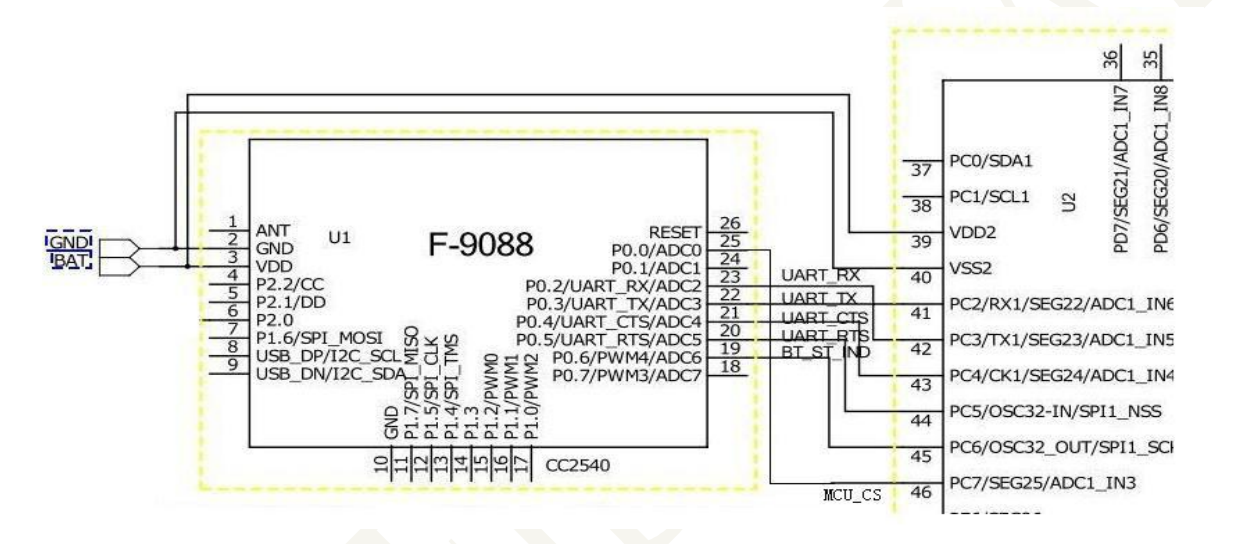

**说明:** 由于新接触蓝牙 BLE 透传的客户使用全线串口接法有一定的难度,所以默认软件没有使用全线串口接法,默认软件使用 4 线即可测试通信(即 VCC,GND,UART\_TX,UART\_RX),如果实际应用需要全线功能,使用对应 AT 指令使能改功能即可!

#### 3.2 MCU主机透传控制说明及程序参考

3.2.1 引脚逻辑关系

P0.2/RX <--- MCU TX

P0.3/TX ---> MCU RX

P0.4/CTS ---> MCU RTS (Low -Module have data to send , High - Module no data to send) P0.5/RTS <--- MCU CTS (Low -MCU(Master)have data send , High - MCU no data to send)

P0.6/ BT\_ST\_IND ---> MCU BT\_ST\_IND(High - Not Connect, Low - Connect)

P0.0/ CS ---> MCU CS

CTS、RTS 是硬件流控,若您的MCU 没有硬件流控,则用普通IO 口操作即可。为什 么会有这2 根线?也许有客户会有此疑问。如此做是因为,模块 F-9088 在接收MCU 的数 据时电流无可避免的达到8mA (BLE 模块发给MCU 数据时 最高电流为2.6mA)。因此每

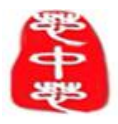

次发完后一定需要将RTS 拉高(BLE 模块接收到手 机的数据先拉低CTS,发送完毕后,自动拉高CTS,电流会自动回落到1mA 以下)。

BT\_ST\_IND 是指示 BLE 模块蓝牙的连接状态,方便 MCU 端的数据传输、时序调整等动 作。Module\_CS 是 MCU 控制 BLE 模块状态引脚。当休眠状态下, Module\_CS 脚为低电平后, BLE 模块进入广播;当 MCU 想要断开与手机连接时, 只需要在连接状态下给 Module\_CS 一 个高电平信号。

#### 通信过程

针对不同的串口波特率以及 BLE 连接间隔,以及不同的发包间隔,模块将 会有不同的数据吞吐能力。为协调低速 CPU 的使用,默认波特率为 115200bps, 在有大数据量传输,或者高实时性需求的应用中,建议设定为高速串口波特率 115200bps,支持掉电保存。当模块 BLE 连接间隔为 20 ms,串口波特率为 115200 bps 时,模块具有最高理论转发能力(4K/S)。这里就在电平使能模式下,这种配 置为例,对透传协议做详细介绍。

- (1)、串口硬件协议:波特率115200bps,数据长度8,无校验位,停止位长度1。
- (2)、Module\_CS 为高电平,蓝牙模块处于完全睡眠状态。Module\_CS 为低电 平时, 模块开始广播,默认广播间隔为 100ms,直到和手机对接成功,此时模块 将 BT\_ST\_IND 拉低。当 Module\_CS 在连接状态时,收到一个高电平信号将会断 开连 接。
- (3)、连接成功之后,MCU 如有数据发送至 BLE 模块,需将 RTS 拉低,主机 可在约 100us 后开始 发送数据。发送完毕之后主机应主动抬高 RTS,让模块退 出串口 接收模式。
- (4)、当模块有数据上传请求时,模块会置低 CTS,最快会在 500us 之后开始发送,直到数据发送完毕。据发送完毕,模块会将 CTS 置高。
- (5)、如若主机的 RTS 一直保持低电平,则蓝牙模块会一直处于串口接收模式, 会有较高的功耗。
- (6)、模块的蓝牙默认连接间隔 500ms,如果需要节省功耗采用低速转发模式, 需通过 AT 指令调整连接间(最长连接间隔 2000ms),每个连接间隔最多传输 80 个字节, 连接间隔为T(单位:ms),那么每秒最高转发速率V(单位 byte/s)为:

V = 80\*1000/T(V 只和 T 有关)

如果模块的蓝牙连接间隔为 20ms,而每个间隔最多传输 80byte,因此理论最高 传输能力(转发速率)为 80\*50 = 4K byte/s。测试表明,转发速率在 2K/s 以下,漏 包机率很低。安全起见,无论是低速还是高速数据转发应用,都建议在上层做校 验重传处理。

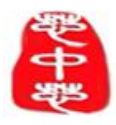

ł

## 深圳市芯中芯科技有限公司 SHENZHENSHI XINZHONGXIN TECHNOLOGY CO., LTD.

MCU 参考代码

```
void main(void)
  Module CS = 0; halMcuWaitMs(1);
               //延迟1ms
  Module CS=1; //实现一个下降沿信号,使能模块,开始广播
  while(BT ST IND); //等待手机端与BLE 模块连接,判断连接提示信号线的电平
               //循环收发测试
  while(1)
   {
     if(CTS == 0) //检测,若BCTS 置低则准备接收
     {
                               //等待发送完毕,也可限时等待
        while(CTS==0);
        if(UARTRead(uartBuffer) == SUCCESS) //串口读取数据
        {...
                               //数据处理
        ...}
     }
     BRTS = 0;
                              //RTS 置低通知2540 模块准备接收
                              //延迟2ms send TX("12345678901234567890"); //
     halMcuWaitMs(2);
     发送任意数据(20byte)halMcuWaitMs(50); //延迟50ms(不同的波特率、连接间
     隙,时间不同) BRTS = 1; //RTS 置高,发送完毕
```

}

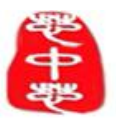

## 四、AT指令测试

(1)、透传模式传数据时,请不要将"AT+"(十六进制 41 54 2B)作为透传的数 据头。透传时的格式,需自行定义。不论是否包含通信头,校验。每次透传以 20 字节进行发送。本模块为从模块,相关UUID (16 位)如下:

SeviceUUID : 0xFFF0

#### CharacteristicUUID :0xFFF4

(2)、命令模式时,"AT+"字符串的16 进制编码是41 54 2B,\CR\LF 的16 进制为0D 0A, 请客户注意。每次设置了某个项目后,由于基本都是掉电保存项目,因此需要上电重 启模块或使用AT 指令复位。

#### 4.1 指令集

|      | 指令       | 功能          |
|------|----------|-------------|
| 基础指令 | AT+RSET  | 模块复位        |
|      | AT+CONB  | 断开连接        |
| 查询指令 | AT+ROLE  | 查询 - 模块主从模式 |
|      | AT+VERS  | 查询-软件版本     |
|      | AT+GADD  | 查询-模块地址     |
|      | AT+GNAM  | 查询-模块名称     |
|      | AT+GCON  | 查询 - 连接间隔   |
|      | AT+GPWR  | 查询 - 发射功率   |
|      | AT+GLPM  | 查询-低功耗模式    |
|      | AT+GPAM  | 配对模式        |
|      | AT+GUAR  | 串口波特率       |
| 设置指令 | AT+ SUAR | 设置 - 串口波特率  |
|      | AT+SNAM  | 设置 - 模块名称   |
|      | AT+SCON  | 设置 - 连接间隔   |
|      | AT+SPWR  | 设置 - 发射功率   |
|      | AT+SPAM  | 设置-配对模式     |
|      | AT+SLPM  | 设置-低功耗模式    |

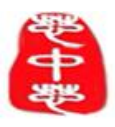

F-9088 V1.8

## 4.2 指令说明

AT+ROLE

| AT+ROLE\CR\LF: 查询模块主从模式 |          |                |  |  |
|-------------------------|----------|----------------|--|--|
| 查询命令:                   | 响应       | ROLE:SLAVE     |  |  |
| AT+ROLE\CR\LF           | 说明       | None           |  |  |
| 举例:发送查询命令:              | AT+ROLE, | 返回: ROLE:SLAVE |  |  |

#### AT+VERS

|                                        | AT+VERS: | 查询 - 软件版本   |  |
|----------------------------------------|----------|-------------|--|
| 查询命令:                                  | 响应       | Version:5.0 |  |
| AT+VERS\CR\LF                          | 说明       | None        |  |
| 举例:发送查询命令:AT+VERS,返回软件版本信息:Version:5.0 |          |             |  |

## AT+GADD

| AT+GADD: 查询 - 模块地址                                      |    |                   |  |  |
|---------------------------------------------------------|----|-------------------|--|--|
| 查询命令:                                                   | 响应 | BLE ADDRESS: Para |  |  |
| AT+GADD\CR\LF                                           | 说明 | Para:12 位蓝牙地址     |  |  |
| 举例:发送查询命令:AT+GADD,返回12位地址:<br>BLEADDRESS:0xB85FF98FC320 |    |                   |  |  |

#### AT+GNAM

| AT+GNAM: 查询 - 模块名称                        |               |            |  |  |
|-------------------------------------------|---------------|------------|--|--|
| 查询命令:                                     | 响应 NAME :Para |            |  |  |
| AT+GNAM\CR\LF                             | 说明            | Para: 模块名称 |  |  |
| 举例:发送查询命令:AT+GNAM,返回当前的名称:NAME:CC2541_SPP |               |            |  |  |

## AT+SNAM

|                                                                | AT+SNAM: | 设置 - 模块名称            |  |
|----------------------------------------------------------------|----------|----------------------|--|
| 设置命令:                                                          | 响应       | Ok                   |  |
| AT+SNAM+Para                                                   | 说明       | Para:字符串名字, 最长 20 字节 |  |
| 举例: 设置名称为 xinzhongxin,则发送指令:<br>AT+SNAM+xinzhongxin,设置成功后返回 ok |          |                      |  |

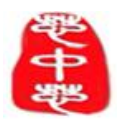

F-9088 V1.8

| AT+GCON                                                      |    |                                    |  |  |
|--------------------------------------------------------------|----|------------------------------------|--|--|
| AT+GCON: 查询 - 连接间隔                                           |    |                                    |  |  |
| 查询命令: 响应                                                     |    | CONNECTION INTERVAl: Para          |  |  |
| AT+GCON\CR\LF                                                | 说明 | Para: 连接间隔 (范围: 8~1600, 单位 1.25毫秒) |  |  |
| 举例:发送指令 AT+GCON,返回当前连接间隔:<br>CONNECTION INTERVAI:160(默认为160) |    |                                    |  |  |

#### AT+SCON

| A                          | T+SCON:设 | 置-连接间隔                           |
|----------------------------|----------|----------------------------------|
| 设置命令:                      | 响应       | Ok                               |
| AT+SCON+Para\CR\LF         | 说明       | Para:连接间隔(范围: 8~1600, 单位 1.25毫秒) |
| 举例:设置连接间隔为 1<br>置成功后返回: ok | 00ms。则发送 | 送设置命令: AT+SCON+80, 设             |

## AT+GPWR

| 1             | AT+GPWR: 1 | 至询 - 发射功率                    |
|---------------|------------|------------------------------|
| 查询命令:         | 响应         | Tx_power: Para dBm           |
| AT+GPWR\CR\LF | 说明         | Para: - 23, - 6,0,4dBm 其中一个数 |
| 举例:发送查询命令:    | AT+GPWR,   | 反回当前发送功率: Tx_power:-6dBm     |

## AT+SPWR

| A                                 | 「+SPWR: 送 | 2置-发射功率                                                              |
|-----------------------------------|-----------|----------------------------------------------------------------------|
| 设置命令:                             | 响应        | Tx_power: Para dBm                                                   |
| AT+SPWR+Para\CR\LF                | 说明        | Para:输入-23,0,-6,0,4 其中1个数<br>(注意:4dBm 只对cc2540 起作用,对<br>cc2541 不起作用) |
| 举例:设置发射功率-6 dBm<br>Tx_power:-6dBm | 。则发送设置    | 量命令: AT+SPWR+-6,设置成功后返回:                                             |

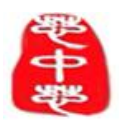

F-9088 V1.8

| AT+GUAR       |            |                          |
|---------------|------------|--------------------------|
| A             | T+GUAR:设   | 置 - 串口波特率                |
| 设置命令:         | 响应         | UART BAUDRATE:Para       |
| AT+GUAR\CR\LF | 说明         | Para: 串口波特率为以下 5 个数中的一个。 |
|               |            | (1): 9600                |
|               |            | (2): 19200               |
|               |            | (3): 38400               |
|               |            | (4): 57600               |
|               |            | (5): 115200              |
| 举例:发送查询命令:    | AT+GUAR, i | 返回:UARTBAUDRATE:9600     |

## AT+SUAR

| A                          | T+SUAR:设计           | 置 - 串口波特率                                                                                     |
|----------------------------|---------------------|-----------------------------------------------------------------------------------------------|
| 设置命令:                      | 响应                  | Ok                                                                                            |
| AT+SUAR+Para<br>\CR\LF     | 说明                  | Para: 串口波特率为以下 5 个数中的一<br>个。<br>(1):9600<br>(2):19200<br>(3):38400<br>(4):57600<br>(5):115200 |
| 举例:设置波特率为38                | 400。则发送设            | 设置命令AT+SUAR+38400,设                                                                           |
| 置成功后返回ok。(注意<br>要做相应的调整,本例 | 意:设置了一个<br>中要调为3840 | 新波特率后,串口调试助手的波特率也<br>0)、                                                                      |

#### AT+GLPM

| ŀ             | AT+GLPM: 査 | 至询-低功耗模式                      |
|---------------|------------|-------------------------------|
| 设置命令:         | 响应         | LOW POWER MODE: Para          |
| AT+GLPM\CR\LF | 说明         | Para: 低功耗模式<br>ENABLE或DISABLE |
| 举例:发送查询命令:    | AT+GLPM, i | 返回: LOWPOWERMODE:ENABLE       |
|               |            |                               |

#### AT+SLPM

|               | AT+SLPM: | 设置-低功耗模式                       |
|---------------|----------|--------------------------------|
| 设置命令:         | 响应       | Ok                             |
| AT+SLPM+ Para | 说明       | Para:<br>0:关闭低功耗式<br>1:开启低功耗模式 |
| 举例:设置开启低功耗    | 模式,发送:   | AT+SLPM+1                      |

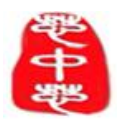

F-9088 V1.8

| AT+GPAM       |            |                                |
|---------------|------------|--------------------------------|
|               | AT+GPAM:   | 查询-配对模式                        |
| 设置命令:         | 响应         | PAIR MODE: Para                |
| AT+GLPM\CR\LF | 说明         | Para: 配对模式<br>ENABLE 或 DISABLE |
| 举例:发送查询命令:    | AT+GLPM, i | 返回: PAIRMODE:DISABLE           |

#### AT+SPAM

|                             | AT+SPAM: | : 设置-配对模式                    |
|-----------------------------|----------|------------------------------|
| 设置命令:                       | 响应       | Ok                           |
| AT+SLPM+ <b>Para</b> \CR\LF | 说明       | Para: 0: 关闭配对模式<br>1: 开启配对模式 |
| 举例:设置开启配对模                  | 式,发送:AT  | T+SPAM+1                     |

#### AT+CONB

| AT+CONB: 断开连接 |          |                          |
|---------------|----------|--------------------------|
| 设置命令:         | 响应       | CONNTION IS BROKEN       |
| AT+CONB\CR\LF | 说明       | None                     |
| 举例:发送断开连接命    | 令:AT+CON | B,返回: Connectionisbroken |

#### AT+RSET

| AT+RSET: 模块复位 |          |               |
|---------------|----------|---------------|
| 复位命令:         | 响应       | None          |
| AT+RSET\CR\LF | 说明       | None          |
| 举例:直接发送命令:    | AT+RSET, | <b>立可以复位了</b> |

## 4.3 AT指令测试

说明:因为F-9088 串口透传可以分为"低功耗"与"非低功耗"两种,非低功耗模式下的F-9088 串口透传上电就自动广播,并可以直接使用串口透传。而低功耗模式下的F-9088 串口透传则上电是不会自动广播,而是要手动开启广播,和手动开启串口透传功能。

以下讲解的设置例子都是基于非低功耗模式下的F-9088 串口透传而讲解的, 低功耗模 式下的使用跟非低功耗的F-9088 串口透传的使用基本一样, 只需要加 多以下两步。

(1)每次开机,复位或休眠状态下都需要给 Module\_CS(即 P0\_0 管脚) 脚置低电平,并

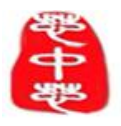

F-9088 V1.8

一直保持,而使BLE 模块开启广播。

(2)每次开机,复位若想要开启串口接收模式则需将RTS(即P0\_5管脚)拉低,并一直保持低电平直到要退出串口接收模式时才拉高。

(详细介绍见3.2.1、引脚逻辑关系和3.2.2 通信过程)

#### 4.3.1 测试环境搭建

(1) 使用到的工具:

串口调试助手 sscom32 (版本 1.0.0.1),利用百度直接搜索并下载"串口调 试助手 sscom32,"下载完后直接打开应用,不需要安装。

安卓系统手机:装有BLE读写器等蓝牙测试软件,(BLE读写器可以利用百度搜索"BLE读写器"网上有很多的下载连接)苹果系统工具:装有"LightBlue"等蓝牙测试

软件, LightBlue 可以在苹果手

机的"APP Store"软件里下载。

步骤1:打开苹果手机的"APP Store"软件。

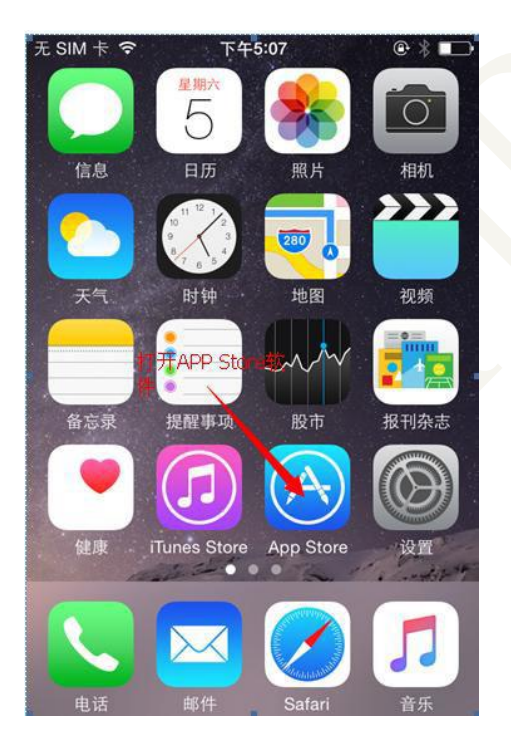

| E SIM 卡 🗢 🕆 | 下午5:07 | @∦∎⊃       |
|-------------|--------|------------|
| _           | Q 搜索   |            |
| /           | 热门搜索   |            |
|             | 余额宝    |            |
|             | 倒计时    |            |
|             | 视频制作   |            |
|             | 欢乐梭哈   |            |
|             | 脑力达人   |            |
|             | 流量监控   |            |
|             | 汽车报价   |            |
|             | 炉石     |            |
| ~ [=]       |        | <b>)</b> 🗘 |

步骤 2: 点击搜索

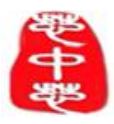

F-9088 V1.8

## 步骤 3: 在搜索里输入Light Blue,并点击搜索

| たSIM卡   | 7           |                  | @ % L.            |              |
|---------|-------------|------------------|-------------------|--------------|
| Q Ligh  | nt Blue     |                  |                   | 0            |
| light b | lue         |                  |                   |              |
| light b | lue - bus   | 1,输入<br>siness m | light b<br>anagem | lue<br>ent s |
| light b | lue softv   | vare Itd         |                   |              |
| my ni   | ght light I | blue             |                   |              |
| , 0     | ?           | 1 x              | :                 | ; ^          |
| #@~     | @/#         | abc              | def               | ⊗            |
| 123     | ghi         | jkl              | mno               | 英文           |
| 拼音      | pqrs        | toat             | 搜索yz              | +            |
|         |             |                  |                   |              |

## 步骤 4: 下载并安装 Light Blue

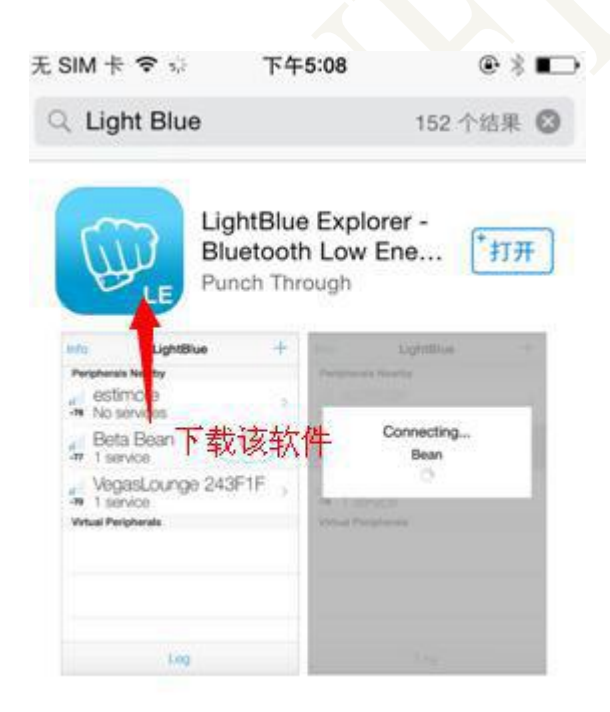

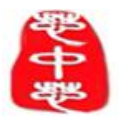

#### (2) 环境搭建

- 》连接好串口模块, F-9088 模块管脚图见上图
- 》查询串口号:

步骤1: win7 系统下,"计算机" 右击,选择"属性",点击属性可以打开下面的界面。

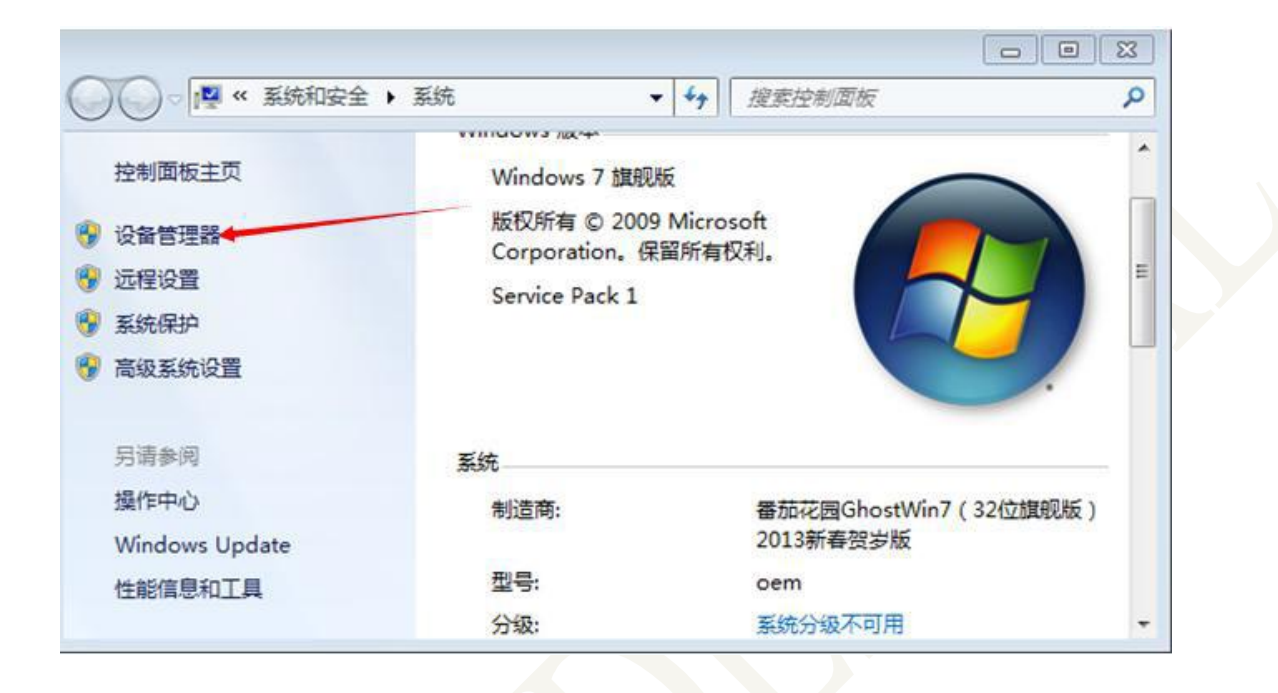

#### 步骤 2: 点击"设备管理器"进入下图所示的界面。

| → 设备管理器                   |   |
|---------------------------|---|
| 文件(F) 操作(A) 查看(V) 帮助(H)   |   |
|                           |   |
| CPFEWOJI8VSLNYT           | * |
| Cebal controlled devices  |   |
| ▷ - Cia IDE ATA/ATAPI 控制器 |   |
| ▶ 🔲 处理器                   |   |
| 2 📷 磁盘驱动器                 | = |
| ▷ 🔆 存储控制器                 |   |
| ▶ 🦢 电池                    |   |
| ▷ - 🦉 黃口 (COM 和 LPT)      |   |
| ▷ 1壘 计算机                  |   |
| ▷ 型 监视器                   |   |
| ▷ - □ 键盘                  |   |
| ▶ - ■ 声音、视频和游戏控制器         | - |
| (R) Cat-Trittatter 127.4  |   |
|                           |   |

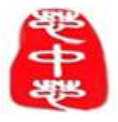

F-9088 V1.8

步骤 3: 点击"端口"选项,可以看到 CP210x USB to UART Bridge Controller (COM3), COM3 就是端口号,注意: 它是一个可变的数字,所以不同的设备 端 口号不一样,所以要根据自己所以查到的为准,记下你所以查到的端口号。

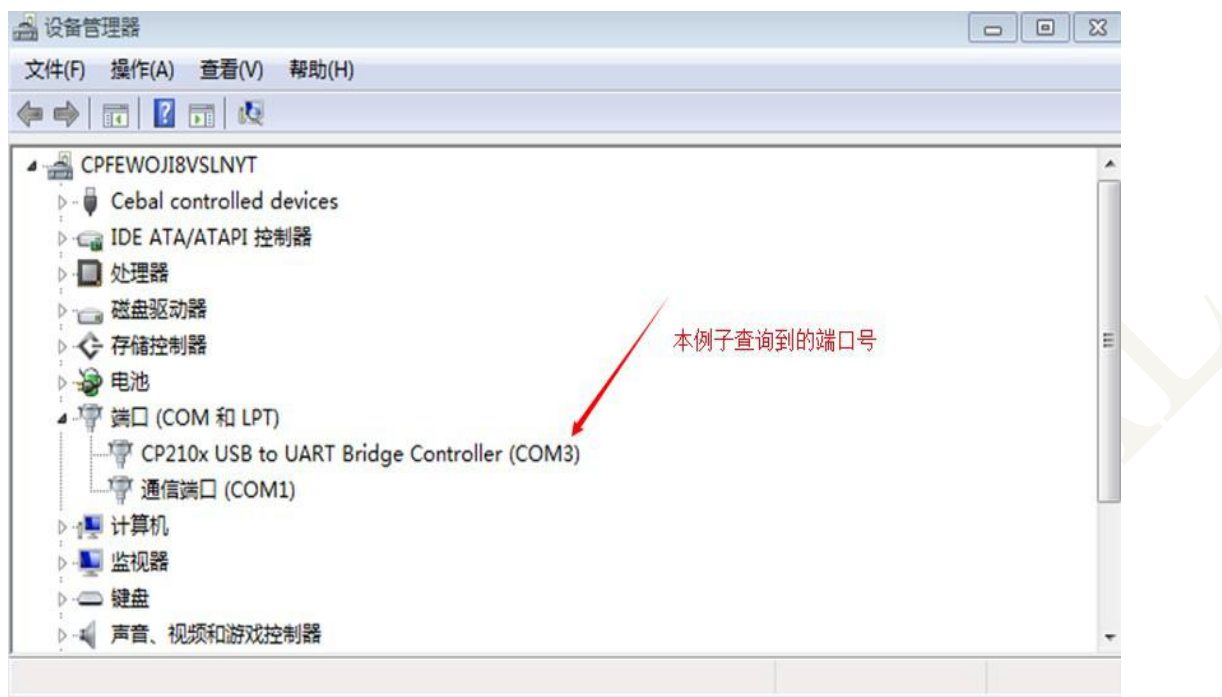

步骤 4: 打开附件中的串口调试助手 sscom32, 设置波特率为 9600 (注意: F\_9088 透传默认 波特率为 9600,),在串口号选项下选择刚才你查到的端口号,并点击 打开串口 按键,至此环境搭建完成,串口调试助手环境设置如下图所示。

| 🏦 SSCO <b>H</b> 3. 2  | (作者:聂小蕴(丁丁), 主页http://www.mcu51.com, 🔳 🗖 🔀         |
|-----------------------|----------------------------------------------------|
| 1                     |                                                    |
|                       |                                                    |
|                       |                                                    |
|                       |                                                    |
|                       |                                                    |
|                       |                                                    |
|                       |                                                    |
|                       |                                                    |
|                       |                                                    |
|                       |                                                    |
|                       |                                                    |
|                       | 1.选择查询到的端口号 3.点击"打开串口"点击                           |
| AT TT-St Mt. Las. 11. | 后受为"天闭串口"                                          |
| 打开文件   文件             | 友达艾仟 保存窗口 清除窗口 肥X显示                                |
| 串口号 COM3              | ▼ ● 美闭串口 帮助 WWW. MCU51.COM 扩展                      |
| 波特率 9600 _            | DTR RTS (IDOCTYPE HTML PUBLIC "-//W3C//DTD HTML 4. |
| 数据位 8 📃               | T 定时发送 50 ms/次 HTML>/HEAD>/IIILE>Not Found/IIILE>  |
| 停止位 1                 | ■ HEX发送 □ 发送新行 TML>(HEAD) <title>Not Found</title> |
| 校验证 None              | ▼ 7 7 年期八位・ 222 mil/1020/1112/100/10000/1112/      |
|                       |                                                    |
| www.mcu51.com         | S:0 R:0 COM3EJJJ# 9600bps 8 1 CTS=0 DSR=0 RLSD=0   |

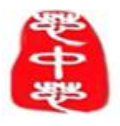

## 4.3.2 查询指令的测试

因为各种查询指令和基础指令的使用方法与步骤基本一样,所以在此仅以讲解 查询模块主从模式指令的使用方法为例,其余的查询指令和基础指令的使用方法 参考查询模块主从模式指令的使用。

(1) 询 - 模块主从模式: 指令: AT+ROLE

步骤1:在串口调试助手的"字符串输入框"中输入查询 模块主从模式的AT 指 令:AT+ROLE, 并点击"发送"。

| 📙 SSCOM3.2(作者:聂小蕴(丁丁),主页http://www.mcu51.com, 🔳 🗖                                                                                                    | $\mathbf{X}$ |
|----------------------------------------------------------------------------------------------------|--------------|
| 1                                                                                                    | ~            |
|                                                                                                    |              |
|                                                                                                    |              |
|                                                                                                    |              |
|                                                                                                    |              |
|                                                                                                    |              |
|                                                                                                    |              |
|                                                                                                    |              |
|                                                                                                    |              |
|                                                                                                    |              |
|                                                                                                    |              |
|                                                                                                    |              |
|                                                                                                    |              |
| 11升又件」又件名     万法又件」保存窗口 諸隙窗口 地区显示       串口号 COM3 ▼ ● 关闭串口 帮助 WWW.MCU51.COM 扩展                                                                                                    |              |
| 11<br>11<br>11<br>11<br>11<br>11<br>11<br>11<br>11<br>11                                                                                                    | <br>-        |
| 1) 井又円     又件名     万法又円     1保存窗口     清除窗口     把X显示       串口号     COM3     ●     关闭串口     帮助     WWW.MCU51.COM     扩展       波特率     9600     ●     DTR     RTS            波特率     9600     ●     □     DTR     RTS                                                                                                    |              |
| 1) 井文庄     文件名     万法文件     法院窗口     把X显示       串口号     COM3     ●     关闭串口     帮助     WWWW.MCU51.COM     扩展       波特率     9600     ●     DTR     RTS          波特率     9600     ●     DTR     RTS          数据位     8     ●     □     定时发送     50     ms/你         停止位     1     ●     HEX发送     欠送新行     WI>OTTILE>Not Found        W1>OTEAD     ごTULE>Not Found     CITILE> |              |
|                                                                                                    |              |

步骤 2: 点击完"发送"按键后,可以看到串口调试助手显示当前模块的工作模式: ROLE:SLAVE,则该指令功能正确。

| 🏨 SSCO∎3. 2 (作者:聂小蕴(丁丁), à  | ÉAnttp://www.mcu51.com, 🔲 🗖 🗙                                                      |
|-----------------------------|------------------------------------------------------------------------------------|
| ROLE : SLAVE                | <                                                                                  |
|                             | 1.0000                                                                             |
| 串口调试助手显示ROLE                | SLAVE                                                                              |
|                             |                                                                                    |
|                             |                                                                                    |
|                             |                                                                                    |
|                             |                                                                                    |
|                             |                                                                                    |
|                             |                                                                                    |
|                             |                                                                                    |
| An end of the Office of the |                                                                                    |
| 打开文件]]文件名                   | 友送文件 保存窗口 清除窗口 把X显示                                                                |
| 串口号 COM3 ▼ ⑧ _ 关闭串口 _ 帮」    | 助 WWW. <b>MCU51</b> .COM                                                           |
| 波特率 9600 ▼ F DTR F RTS      | <pre><!DOCTYPE HTML PUBLIC "-//W3C//DTD HTML 4.</pre>    </pre>                    |
| 数据位 8 ▼ F 定时发送 50 ms        | パケー HIML>(HEAD)>(TITLE>Not Found(/TITLE>)<br>HTML>(HEAD)>(TITLE>Not Found(/TITLE>) |
| 停止位 1 🔽 🔽 HEX发送 🔽 发送新       | 行 TML> HEAD> (TITLE>Not Found (/TITLE>                                             |
| 校验位 None ▼ 字符串输入框: □ 发送     | ML> <head><title>Not Found</title></head>                                          |
| 流控制 None ▼ AT+ROLE          |                                                                                    |
| www.mcu51.com S:7 R:12      | COM3已打开 9600bps 8 1 CTS=0 DSR=0 RLSD=0                                             |

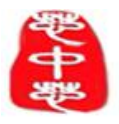

#### 4.3.3 设置指令的测试

因为各种设置指令的使用方法与步骤基本一样,所以在此仅讲解设置-连接间隔 指令的使用方法,其余的设置指令的使用方法参考设置-连接间隔指令的使用。(注意: 设置波特率时,当完成设置波特率后,需要在串口调试助手的波特率选项中重新选择新的波特率。)

- (1) 设置连接间隔,指令: AT+SCON+ Para 说明: Para:为要设置的连接间隔 在此,举例 设置模块的连接间隔为 100ms
- 步骤1:在串口调试助手的"字符串输入框"中输入AT+SCON+80,并点击"发送"。

| 녩 SSCOII3. 2 (作者:聂小蕴(丁                                                                                             | 丁),主页h                                      | ttp://***                                                                     | . mcu51. o                                                                    | :om, [                                                                                                    |                                                   |
|----------------------------------------------------------------------------------------------------|---------------------------------------------|-------------------------------------------------------------------------------|-------------------------------------------------------------------------------|----------------------------------------------------------------------------------------------------|---------------------------------------------------|
|                                                                                                    |                                             |                                                                               |                                                                               |                                                                                                    | 0                                                 |
| 打开文件 文件名                                                                                                    |                                             | 发送文件                                                                          | 保存窗口                                                                          | 清除窗口                                                                                                    | ►<br>HEX显示                                        |
| 申口号 COM3 ▼ ● 关闭串口<br>波特率 9600 ▼ □ DTR □<br>数据位 8 ▼ □ 定时发送 50<br>停止位 1 ▼ □ HEX发送 □<br>存沿位 None ▼ 字符串输入框:<br>字符串输入框: | 帮助       RTS       ms/次       发送新行       发送 | WWW<br>DOCTYPE H<br OHTML>OHEAD<br>HTML>OHEAD><br>TML>OHEAD>OT<br>ML>OHEAD>OT | V. MCU5.<br>TML PUBLIC<br>NOTITLE>NO<br>TITLE>NOT<br>TITLE>NOT<br>TITLE>NOT F | <b>I.COM</b><br>~-//W3C//D'<br>t FoundFoundfound <td><u>扩展</u><br/>TD HTML 4.<br/>TLE&gt;<br/>LE&gt;<br/>E&gt;<br/>&gt;</td> | <u>扩展</u><br>TD HTML 4.<br>TLE><br>LE><br>E><br>> |
| WWW.mcu51.com S:0 R:0                                                                                              | COMS                                        | 3己打开 960                                                                      | Obps 81                                                                       | CTS=0 DSR=0                                                                                                    | RLSD=0                                            |

步骤 2: 点击完"发送"按键后,如果串口调试助手显示 OK,再复位 9088 模块。

| 🏨 SSCOII3.2(作者:聂小蕴(丁丁),主页                                                                                       | http://www.mcu51.com, 🔳 🗖 🔀                                                                                                    |
|----------------------------------------------------------------------------------------------------|----------------------------------------------------------------------------------------------------|
| OK                                                                                                    | <u>~</u>                                                                                                    |
| 打开文件                                                                                                    | 发送文件 ↓ 保存窗口 ↓ 清除窗口 ↓ □ HEX显示                                                                                                    |
| 串口号 COM3 💌 🛞 关闭串口 帮助                                                                                            | WWW. MCU51.COM 」 扩展                                                                                                    |
| 波特率 9600 ▼ DTR RTS     数据位 8 ▼ C 定时发送 50 ms/次     停止位 1 ▼ F符串输入框: 发送新行     交验位 None ▼ F符串输入框: 发送     私T+SCON+80 | <pre><!DOCTYPE HTML PUBLIC "-//W3C//DTD HTML 4.<br>    \HTML&gt;\HEAD&gt;\TITLE&gt;Not Found<br/>HTML&gt;\HEAD&gt;\TITLE&gt;Not Found<br/>TML&gt;\HEAD&gt;\TITLE&gt;Not Found<br/>ML&gt;\HEAD&gt;\TITLE&gt;Not Found</pre> |
| www.mcu51.com S:10 R:4 COM                                                                                      | M3已打开 9600bps 8 1 CTS=0 DSR=0 RLSD=0                                                                                                    |

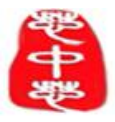

F-9088 V1.8

**步骤 3:** 复位 9088 模块后,再查询 F-9088 模块的连接间隔(查询方法见 4.3.2),本次的 查询结果见下图所示,由下图可知,连接间隔成功设置为 80(单位: 1.25ms),即 100ms。

| 🛯 🕹 ssc | :0 <b>∎</b> 3. 2 | (作者     | :聂小        | 皇(丁丁         | ), 主 | 页http                                                                                                    | ://                                                                                                    | 7. DCI                                                                                                    | 1 <b>51.</b> a | :o <b>n</b> , . | (                                         |             | ×    |
|---------|------------------|---------|------------|--------------|------|----------------------------------------------------------------------------------------------------|----------------------------------------------------------------------------------------------------|----------------------------------------------------------------------------------------------------|----------------|-----------------|-------------------------------------------|-------------|------|
| CONNECT | ION INT          | ERVAL:8 | :0         |              |      |                                                                                                    |                                                                                                    |                                                                                                    |                |                 |                                           |             | ~    |
|         |                  |         |            |              |      |                                                                                                    |                                                                                                    |                                                                                                    |                |                 |                                           |             |      |
|         |                  |         |            |              |      |                                                                                                    |                                                                                                    |                                                                                                    |                |                 |                                           |             |      |
|         |                  |         |            |              |      |                                                                                                    |                                                                                                    |                                                                                                    |                |                 |                                           |             |      |
|         |                  |         |            |              |      |                                                                                                    |                                                                                                    |                                                                                                    |                |                 |                                           |             |      |
|         |                  |         |            |              |      |                                                                                                    |                                                                                                    |                                                                                                    |                |                 |                                           |             |      |
|         |                  |         |            |              |      |                                                                                                    |                                                                                                    |                                                                                                    |                |                 |                                           |             |      |
|         |                  |         |            |              |      |                                                                                                    |                                                                                                    |                                                                                                    |                |                 |                                           |             |      |
|         |                  |         |            |              |      |                                                                                                    |                                                                                                    |                                                                                                    |                |                 |                                           |             |      |
|         |                  |         |            |              |      |                                                                                                    |                                                                                                    |                                                                                                    |                |                 |                                           |             |      |
|         |                  |         |            |              |      |                                                                                                    |                                                                                                    |                                                                                                    |                |                 |                                           |             | ×    |
| 打开文     | 件文件              | 名       |            |              |      | 发                                                                                                    | 送文件                                                                                                    | 保存                                                                                                    | 窗口             | 清除              | 窗口                                        | HEX         | 示    |
| 串口号     | СОМЗ             | •       | ) <u> </u> | 串口           | 帮助   |                                                                                                    | www                                                                                                    | N. M                                                                                                    | CU5.           | 1.00            | ЭМ                                        | 扩展          | Ł    |
| 波特率     | 9600             | -       | DTR        | ΓB           | ITS  | D</td <td>OCTYPE</td> <td>HTML F</td> <td>UBLIC</td> <td><i>"-//\</i></td> <td>#3C//D</td> <td>TD HTML</td> <td>. 4.</td> | OCTYPE                                                                                                    | HTML F                                                                                                    | UBLIC          | <i>"-//\</i>    | #3C//D                                    | TD HTML     | . 4. |
| 数据位     | 8                | - r     | 定时发        | 送 50         | ms/2 |                                                                                                    | ML> <hea<br>L&gt;<head< td=""><td>D&gt;<tit<br>&gt;<titi< td=""><td>LE&gt;No<br/>E&gt;Not</td><td>t Foun</td><td>ndd<td>TLE&gt;<br/>LE&gt;</td><td></td></td></titi<></tit<br></td></head<></hea<br> | D> <tit<br>&gt;<titi< td=""><td>LE&gt;No<br/>E&gt;Not</td><td>t Foun</td><td>ndd<td>TLE&gt;<br/>LE&gt;</td><td></td></td></titi<></tit<br> | LE>No<br>E>Not | t Foun          | ndd <td>TLE&gt;<br/>LE&gt;</td> <td></td> | TLE><br>LE> |      |
| 停止位     | 1                |         | HEX发送      | <u>€ ⊏ ≵</u> | 这送新行 | TML                                                                                                    | .> <head></head>                                                                                                    | <title< td=""><td>Not :</td><td>Found</td><td><td>E&gt;</td><td></td></td></title<>                                                        | Not :          | Found           | <td>E&gt;</td> <td></td>                  | E>          |      |
| 校验位     | None             | ▼ 宇     | 守串输入       | 、框:し         | 发送   |                                                                                                    | <head>&lt;</head>                                                                                                    | TITLE                                                                                                    | Not F          | ound            | TITLE                                     | >           | _    |
| 流控制     | None             | ▼ AT-   | GCON       |              |      |                                                                                                    |                                                                                                    |                                                                                                    |                |                 |                                           |             |      |
| ww.mcu  | 51. com          | S:7     |            | R:24         | C    | COM3已打                                                                                                    | 开 960                                                                                                    | Obps                                                                                                    | 8 1            | CTS=0           | DSR=0                                     | RLSD=0      | ) /  |

- (2) 设置波特率为,指令: AT+SUAR+ Para 说明: Para:为要设置的波特率 在此,举例设置模块的波特率为 115200
- 步骤1:在串口调试助手的"字符串输入框"中输入AT+SUAR+115200,并点击"发送"。

| L SSCOⅢ3.2(作者:聂小蕴(丁丁),主页http:/                                                           | /www.mcu51.com, 🔤 🗖                   | ×        |
|------------------------------------------------------------------------------------------|---------------------------------------|----------|
| 2                                                                                        | 多条字符串定义 串口资料                          |          |
|                                                                                          | HEX 字符串 发送                            | ž        |
|                                                                                          | T AT+SPCD+212045 1                    |          |
|                                                                                          | □ h 2                                 |          |
|                                                                                          | T AT+SAUT+0 3                         | E        |
|                                                                                          | T AT+SIID+1234567890123456789 4       |          |
|                                                                                          | T AT+SWOT+00,09 5                     |          |
|                                                                                          | T AT+SRTM+2015, 00, 00, 05, 59, 30 6  | i I      |
|                                                                                          | T AT+GLPM 7                           |          |
|                                                                                          | T AT+SLPM+1 8                         | k        |
|                                                                                          | AT+GWOT 9                             | E I      |
|                                                                                          | T AT+GADD 10                          | 2        |
|                                                                                          | ☐ 1111111112222222223333333: 11       | 1        |
|                                                                                          | T AT+ROLE 12                          | 2        |
|                                                                                          | T AT+VERS 13                          | 3        |
|                                                                                          |                                       | 1        |
| 8                                                                                        | 日本加加水友达,同隔:190 ms                     | <b>;</b> |
| 打开文件 文件名 发送                                                                              | 文件   保存窗口   清除窗口   □ HEX显示            |          |
| 串口号 COM3 ▼ ④ <u>关闭串口</u> 帮助 И                                                            | VWW. MCU51.COM _ 隐藏 _                 |          |
| 波特率 9600 ▼ F DTR F RTS DOC</td <td>TYPE HTML PUBLIC "-//W3C//DTD HTML 4.</td> <td>1</td> | TYPE HTML PUBLIC "-//W3C//DTD HTML 4. | 1        |
| 数据位 8 ▼ 「定时发送 50 ms/次 vmm 、                                                              | /WEAD/TITLE/Not Found//TITLE/         |          |
| 停止位 1 ▼ □ HFX发送 □ 发送新行 TML>0                                                             | HEAD/TITLE/Not Found/TITLE/           |          |
|                                                                                          | EAD> TITLE>Not Found / TITLE>         |          |
|                                                                                          |                                       |          |
| mirminone 「Introduction 输入指令,                                                            | 开友达                                   |          |
| www.mcu51.com S:0 R:0 COM3己打开                                                            | 9600bps 8 1 CTS=0 DSR=0 RLSD=0        |          |

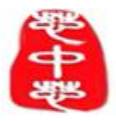

F-9088 V1.8

步骤 2: 点击完"发送"按键后,如果串口调试助手显示 OK,再复位 9088 模块。

| OK                       | ~                                                                 | 多条字符串定义 串口资料                     |      |
|--------------------------|-------------------------------------------------------------------|----------------------------------|------|
|                          |                                                                   | HEX 字符串                          | 发送   |
|                          |                                                                   | T AT+SPCD+212045                 | 1    |
|                          |                                                                   | h                                | 2    |
|                          |                                                                   | T AT+SAUT+0                      | 3    |
|                          |                                                                   | AT+SIID+1234567890123456789      | 4    |
|                          |                                                                   | T AT+SWOT+00, 09                 | 5    |
|                          |                                                                   | AT+SRTM+2015, 00, 00, 05, 59, 30 | 6    |
|                          |                                                                   | AT+GLPM                          | 7    |
|                          |                                                                   | AT+SLPM+1                        | 8    |
|                          |                                                                   | AT+GWOT                          | 9    |
|                          |                                                                   | AT+GADD                          | 1    |
|                          |                                                                   | 11111111122222222233333333       | 1    |
|                          |                                                                   | AT+ROLE                          | 13   |
|                          |                                                                   | AT+VERS                          | 1    |
|                          | ~                                                                 | 「自动循环发送, 间隔: 50                  | ms   |
| 打开文件文件名                  | 发送文                                                               | └<br>〔件   保存窗口   清除窗口   「 HEX显   | 示    |
| 串口号 COM3 ▼ ⑧ 关闭串口 帮助     | W                                                                 | WW. MCU51.COM 陰調                 | E.   |
| 波特率 9600 V F DTR F RTS   | DOCTY</td <td>PE HIML PUBLIC "-//W3C//DID HIML</td> <td>. 4.</td> | PE HIML PUBLIC "-//W3C//DID HIML | . 4. |
| 数据位 8 ▼ 「 定时发送 50 ms/次   | HTML X                                                            | JEAD//IIIE/Not Found//IIIE/      |      |
| 停止位 1 ▼ □ HEX发送 □ 发送新行   | TML>                                                              | AD> TITLE Not Found (TITLE)      |      |
| 校验位 None ▼ 字符串输入框: ( 发送) | ML>CHEA                                                           | D> <title>Not Found</title>      |      |
| ATACIARA IN              |                                                                   |                                  | -    |

步骤 3: 复位 9088 模块后,重新选择串口助手波特率为 115200。

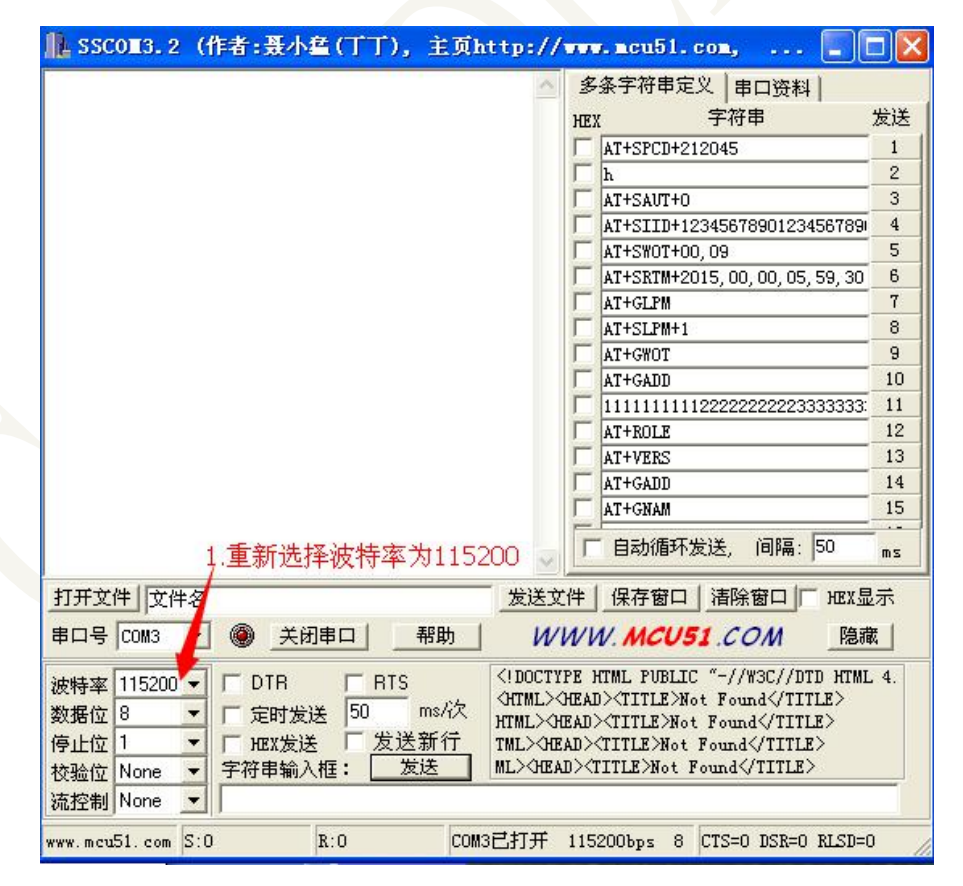

步骤4:说明:此后的举例,都是基于波特率为115200.进行的。

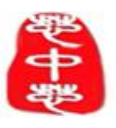

## 五、串口透传测试

#### 5.1串口到蓝牙的透传测试

- (1) 基于安卓系统的透传
- 步骤1: 首先,打开安卓手机的"BLE 读写器"软件,在BLE 读写器中找到你 的蓝牙设备 (默认名称为: CC2541\_SPP),并点击连接,若连接时需要配对,默认密码为 123456,输入密码后点击确定,若不需要则跳过这一步。

![](_page_24_Picture_7.jpeg)

| <b>⊞ 💱 </b> 🕸                                                                  | I 🖄 🍞 🛛 🖬 🕫              | 59% 🗧 21:52                           |  |  |  |  |  |
|--------------------------------------------------------------------------------|--------------------------|---------------------------------------|--|--|--|--|--|
| 〈 蓝牙配对                                                                         | 讨请求                      |                                       |  |  |  |  |  |
| G<br>G<br>G<br>CC2541_SPP<br>输入密码<br>输入该设备的蓝牙密码:<br>G<br>G<br>(尝试 0000 或 1234) |                          |                                       |  |  |  |  |  |
| • 1                                                                            | 口 取消 确定                  |                                       |  |  |  |  |  |
|                                                                                |                          | 确定                                    |  |  |  |  |  |
| <b>取消</b>                                                                      | 2                        | 确定<br>3                               |  |  |  |  |  |
| <b>取消</b><br>1<br>4                                                            | 25                       | 确定<br>3<br>6                          |  |  |  |  |  |
| ロレックレン<br>取消<br>1<br>4<br>7                                                    | 2<br>5<br>Connect Succes | 确定<br>3<br>6<br><sup>s!</sup> 9       |  |  |  |  |  |
| □<br>□<br>1<br>4<br>7<br>≪                                                     | 2<br>5<br>Connect Succes | 确定<br>3<br>6<br><sup>s!</sup> 9<br>完成 |  |  |  |  |  |

![](_page_25_Picture_0.jpeg)

F-9088 V1.8

# 步骤 2: 后点击确定后,如果手机屏幕先显示 Connect Success,再显示 Service DiscoverySuccess,则连接上了蓝牙。

![](_page_25_Picture_4.jpeg)

![](_page_25_Picture_5.jpeg)

步骤 3: 连接上蓝牙后,点击 Beacon 按键,打开服务。

![](_page_25_Picture_7.jpeg)

![](_page_26_Picture_0.jpeg)

F-9088 V1.8

步骤 4: 点击 Beacon 按键,打开服务后会显示下图所示界面。再点击 Passconde 按键,

![](_page_26_Picture_4.jpeg)

步骤 5: 点击 Passconde 按键后会出现下图所示界面。再点击"开始通知按键"。

![](_page_26_Picture_6.jpeg)

![](_page_26_Figure_7.jpeg)

![](_page_27_Picture_0.jpeg)

F-9088 V1.8

步骤 6: 点击"开始通知按键"后,会出现下图所示界面,即开启了通知。

| * 🖃 🎯 🗗 🕴            | ଟ 🍞 🖬 🖬                              | 26 69% 09:30 |  |  |  |  |  |  |  |
|----------------------|--------------------------------------|--------------|--|--|--|--|--|--|--|
| ( <sup>nut</sup> 特性详 | 情                                    | -66          |  |  |  |  |  |  |  |
| 描述列表                 | 描述列表                                 |              |  |  |  |  |  |  |  |
| <b>Client</b> Cor    | nfiguration                          | n            |  |  |  |  |  |  |  |
| 00002902-000         | 00002902-0000-1000-8000-00805F9B34FB |              |  |  |  |  |  |  |  |
| Char<br>00002901-000 | 0-1000-8000-00                       | 805F9B34FB   |  |  |  |  |  |  |  |
| 特性值:                 |                                      |              |  |  |  |  |  |  |  |
| 十六进制:<br>字符串·        | 开启通知                                 | 叩后的界面        |  |  |  |  |  |  |  |
| Format:              |                                      |              |  |  |  |  |  |  |  |
| 读取时间:2015年           | ₹9月4日 AM9:3                          | 0:37         |  |  |  |  |  |  |  |
| 读取                   | 写入                                   | 停止通知         |  |  |  |  |  |  |  |

**步骤 7**: 在串口调试助手的"字符串输入框"中输入 20 字节的透传数据,在本 例中输入了 数据为: "01234567890123456789"的 20 字节的数据,并点击"发 送"。

|                                                        | HEX 字符串                                                                            | 发送          |
|--------------------------------------------------------|------------------------------------------------------------------------------------|-------------|
|                                                        | T AT+SPCD+212045                                                                   | 1           |
|                                                        | h                                                                                  | 2           |
|                                                        | T AT+SAUT+0                                                                        | 3           |
|                                                        | T AT+SIID+123456789012345678                                                       | ai 4        |
|                                                        | T AT+SWOT+00, 09                                                                   | 5           |
|                                                        | AT+SRTM+2015, 00, 00, 05, 59, 30                                                   | 5 6         |
|                                                        | AT+GLPM                                                                            | 7           |
|                                                        | AT+SLPM+1                                                                          | 8           |
|                                                        | AT+GWOT                                                                            | 9           |
|                                                        | AT+GADD                                                                            | 10          |
|                                                        | 1111111111222222222333333                                                          | 3: 11       |
|                                                        | AT+ROLE                                                                            | 12          |
|                                                        | AT+VERS                                                                            | 13          |
| (1.输入要发送的数据                                            | 「自动循环发送, 间隔: 50                                                                    | ms          |
| <u>7开文件</u> 文件名 2.点击发送<br>8日号 COM3 - ⑧ <u>关8</u> 串口 帮助 | <u> 发送文件</u><br>保存窗口<br>清除窗口<br>ア                                                  | EX显示<br>隐藏  |
| 数特率 115200 C DTR C RTS                                 | <pre><!DOCTYPE HTML PUBLIC "-//W3C//DTD <HTML>    HEAD&gt;TITLE&gt;Not Found</pre> | HTML 4<br>> |
| 数据位 8 一 定时发送 U ms/1X                                   | HTML> <head><title>Not Found</title></head>                                        |             |
| 事止位 1 <u>下</u> 班X发送 人发送新行                              | TML> <head><title>Not Found</title></head>                                         |             |
| 交验位 None ▼▼存串输入框: 发送                                   | ML> <head><title>Not Found</title></head>                                          |             |
| 5 応生II None 👻 01234567890123456789                     |                                                                                    |             |

![](_page_28_Picture_0.jpeg)

F-9088 V1.8

![](_page_28_Picture_3.jpeg)

- (2) 基于苹果系统的透传测试
  - 步骤 1: 首先,打开苹果手机的"Light Blue"软件,在 Light Blue 中找到你的蓝牙设备(默认名称为: CC2541\_SPP),并点击连接,连接时若需要输入连接密码,默认密码为 123456, 输入密码后 点击确定。

| 无 SIM | † <b>?</b>         | 上午10:13   | @ \$ 🕞 |
|-------|--------------------|-----------|--------|
| Info  | 1                  | LightBlue | +      |
| Peri  | pherals N          | earby     |        |
| -72   | CC254<br>1 service | 1_SPP     | Σ      |
| -85   | ITAG<br>3 service  | ·<br>S 私  | 自己的蓝牙设 |
| Virte | ual Periphe        | erals     |        |

![](_page_29_Picture_0.jpeg)

F-9088 V1.8

步骤 2: 点击确定后,如果连接成功会进入下图所示界面。:

![](_page_29_Picture_4.jpeg)

**步骤 3:** 在当前界面下,往下拉,拉到最低端,可以看到一下界面,并点击 UUID 为 FFF4 的 选项。

![](_page_29_Picture_6.jpeg)

![](_page_30_Picture_0.jpeg)

F-9088 V1.8

**步骤 4:** 点击Characteristic4按键后进入下图所示界面,再点击"Listenfor notifications"按键, 开启通知。

![](_page_30_Picture_4.jpeg)

步骤 5: 点击"开始通知按键"后,会出现下图所示界面,即开启了通知。

![](_page_30_Picture_6.jpeg)

![](_page_31_Picture_0.jpeg)

F-9088 V1.8

步骤6:在串口调试助手的"字符串输入框"中输入20字节的透传数据,在本例中输入了数据为:"01234567890123456789"的20字节的数据,并点击"发送"。

![](_page_31_Picture_4.jpeg)

步骤 7: 点击发送后, 在苹果手机上可以看到透传过来的数据。

![](_page_31_Picture_6.jpeg)

步骤 8: 点击 Log 按键,查看所有传输过来的数据。

![](_page_32_Picture_0.jpeg)

F-9088 V1.8

#### 5.2 蓝牙到串口的透传测试

(1) 基于安卓系统的透传测试

步骤1:打开串口调试助手,根据4.3.1的方法设置串口调试助手,再选择"HEX显示"。

| 选择HEX显示                                                                             | 1                                                                                 | *                                                                                                    |
|-------------------------------------------------------------------------------------|-----------------------------------------------------------------------------------|----------------------------------------------------------------------------------------------------|
| 发送文件 保存窗口                                                                           | 清除窗口 マ                                                                            | HEX显示                                                                                                    |
| WWW. MCU                                                                            | 51.COM                                                                            | 扩展                                                                                                    |
| DOCTYPE HTML PUBLI<br>(TML>\HEAD>\TITLE>N<br>ML>\HEAD>\TITLE>N<br>(L>\HEAD>\TITLE>N | IC "-//W3C//DTI<br>Not Foundot Foundt Found<br>Found                              | D HTML 4.<br>LE><br>E>                                                                                                    |
| II N                                                                                | ML>CHEAD>(TITLE)N<br>IL>CHEAD>(TITLE)N<br>.>CHEAD>(TITLE)Not<br>>CHEAD>(TITLE)Not | ML>CHEAD>(IIILE>Not Found(/IIIL<br>)>CHEAD>(TITLE>Not Found(/TITLE)<br>>CHEAD>(TITLE>Not Found(/TITLE)<br>>CHEAD>(TITLE>Not Found(/TITLE) |

**步骤 2:** 重复 4.2.13 中的安卓系统下的透传测试步骤 1 到步骤 4 的操作,操作后 进入下图所示的界面,再点击写入按键。

![](_page_32_Picture_8.jpeg)

![](_page_33_Picture_0.jpeg)

步骤 3: 点击写入按键后进入下图所示界面,

![](_page_33_Picture_4.jpeg)

**步骤4** 在"十六进制: 0x"下写入要透传的数据(注意: 写入的数据必须为十 六进制), 在本例中写入了以下数据:

<sup>(0102030405060708090102030405060708090102030405060708090102030405060</sup>

70809",写完数据后点击确定,就被发送出去了。

| G 🥎                                       | ∎ ≭ ∅                                   | 72.                                            | 26 51%                               | 13:59                             |
|-------------------------------------------|-----------------------------------------|------------------------------------------------|--------------------------------------|-----------------------------------|
| 相<br>相                                    | E 0000<br>ader 00-00                    | FFF6-00<br>0805F9B                             | 00-1000-<br>34FB                     | 80                                |
| C 十六<br><sup>0C</sup> 010<br>050<br>C 090 | 进制:0x<br>2030402<br>6070809<br>11020304 | 本例子<br>节数据<br>20607080<br>20102030<br>40506070 | -要传输的<br>9010203<br>04050607<br>0809 | 勺 <mark>40</mark> 즉<br>304<br>708 |
| oc<br>                                    | 取消点者                                    | 上确定键                                           | 确定                                   |                                   |
|                                           |                                         |                                                | *                                    | ~                                 |
| -                                         | 1                                       | 2                                              | 3                                    |                                   |
| /                                         | 4                                       | 5                                              | 6                                    |                                   |
| +                                         | 7                                       | 8                                              | 9                                    | ,                                 |
| 符                                         | ໊                                       | 0                                              | -                                    | 4                                 |

![](_page_34_Picture_0.jpeg)

F-9088 V1.8

![](_page_34_Figure_3.jpeg)

| 1 02 03 04 05<br>2 03 04 05 06                                  | 06 07 08<br>07 08 09                                                    | 09 01 02 03 04 05 | 06 07 08 09 01                                                                        | 02 03 04 02 06 07                                                                                                    | 08 09 01 🔺                                                                       |
|-----------------------------------------------------------------|-------------------------------------------------------------------------|-------------------|---------------------------------------------------------------------------------------|----------------------------------------------------------------------------------------------------|----------------------------------------------------------------------------------|
|                                                                 |                                                                         | 蓝牙                | 透传过来的数                                                                                | 文据                                                                                                    |                                                                                  |
|                                                                 |                                                                         |                   |                                                                                       |                                                                                                    |                                                                                  |
|                                                                 |                                                                         |                   |                                                                                       |                                                                                                    |                                                                                  |
|                                                                 |                                                                         |                   |                                                                                       |                                                                                                    | -                                                                                |
| 打开文件 ) 文作                                                       | 招                                                                       |                   | 发送文件                                                                                  | 保存窗口 清除窗                                                                                                    | 「<br>」「<br>HEX显示                                                                 |
| 打开文件」文作<br>11日号 [COM3                                           | ≠名                                                                      | 美闭串口 帮助           | 发送文件<br>bWWW                                                                          | 保存窗口<br>清除窗<br>MCU51.CO                                                                                                    |                                                                                  |
| 打开文件 文件<br>割口号 COM3<br>皮特率 115200<br>救据位 8<br>尊止位 1<br>交验位 None | ×<br>●<br>・<br>・<br>・<br>・<br>・<br>・<br>・<br>・<br>・<br>・<br>・<br>・<br>・ |                   | 发送文件<br>b<br>《IDOCTYPE 1<br>〈IDOCTYPE 1<br>〈ITML>〈HEAD<br>//TML>〈HEAD>〈<br>ML>〈HEAD>〈 | 【保存窗口】清除窗<br>/ <b>MCU51</b> .CO<br>(TML PUBLIC "-//W3<br>D> <title>Not Found<br/><title>Not Found<br/>(TITLE&gt;Not Found<br/>(TITLE&gt;Not Found<br/>(TITLE&gt;Not Found<br/>(</title></title> | 近日 F HEX显示<br>M 扩展<br>C//DTD HTML 4<br>C/TITLE><br>(/TITLE><br>(TITLE><br>TITLE> |

## (2) 基于苹果系统的透传测试

步骤1:打开串口调试助手,根据4.3.1的方法设置串口调试助手,再选择"HEX显示"。

| L SSCOM3.2 (作者:聂小猛(丁丁), 主页http://www                                                                        | .mcu51.com, Email: mc 🗖 🗐 🖾                                                                                                    |
|----------------------------------------------------------------------------------------------------|----------------------------------------------------------------------------------------------------|
|                                                                                                    |                                                                                                    |
| 打开文件 1 文件名                                                                                                  | 选择HEX显示<br>发送文件   保存窗口   清除窗口   HEX显                                                                                                    |
| 串口号 [COM3] 🔽 🎯 _关闭串口 🔤 帮助                                                                                   | WWW. MCU51.COM 扩展                                                                                                    |
| 波特率 115200 ▼ DTR RTS<br>数据位 8 ▼ 定时发送 1000 ms/次<br>停止位 1 ▼ HEX发送 发送新行<br>校验位 None ▼ 277串输入框: 发送<br>222222222 | <pre><!DOCTYPE HTML PUBLIC "-//W3C//DTD HTML <html>    <html><html>&gt;html&gt;&gt;html&gt;html</html></html></pre> |
| ww.mcu51.cor S:0 R:0 CON                                                                                    | 13已打开 115200bps CTS=0 DSR=0 RL                                                                                                    |

![](_page_35_Picture_0.jpeg)

F-9088 V1.8

**步骤 2:** 重复 4.2.13 中的苹果系统下的透传测试步骤 1 到步骤 3 的操作,操作后 进入下图所示的界面,再点击 Write new value 按键。

| CC2541_SPP                                    | 0xFFF4    | Hex              |
|-----------------------------------------------|-----------|------------------|
| CC2541 SPP                                    |           |                  |
|                                               |           |                  |
| Characteri                                    | stic 4    |                  |
| JUID: FFF4                                    |           |                  |
| Connected                                     |           |                  |
|                                               |           |                  |
| READ/NOTIFIED VA                              | LUES      |                  |
| Read again                                    | Listen fo | or notifications |
|                                               |           |                  |
| No value                                      |           |                  |
| No value                                      |           |                  |
| No value<br>written values                    |           |                  |
| No value<br>written values<br>Write new value |           |                  |

步骤 3: 点击 Write new value 按键后进入下图所示界面,

| 无 SIM 卡 🗢          | 上午9:04     | @ * <b>m</b> |
|--------------------|------------|--------------|
| <b>&lt;</b> 0xFFF4 | Edit Value |              |
|                    | Hex        |              |
| I                  |            |              |
| D                  | E          | F            |
| Α                  | В          | С            |
| 7                  | 8          | 9            |
| 4                  | 5          | 6            |
| 1                  | 2          | 3            |
|                    | 0          | Done         |

![](_page_36_Picture_0.jpeg)

F-9088 V1.8

步骤 4: 输入要传输的十六进制透传数据,在这里输入了"010203040506070809", 点击 Done

![](_page_36_Figure_4.jpeg)

步骤 5: 点击 Done 后,再串口调试助手里可以看到透传过来的数据。

| 1 02 03 04 05 06 | 07 08 09         | ~ 3                                                           | 条字符串定义 串口资料                 |      |
|------------------|------------------|---------------------------------------------------------------|-----------------------------|------|
|                  |                  | HE                                                            | x 字符串                       | 发送   |
|                  |                  | 1                                                             | 3456789012345678901234567   | 89 1 |
|                  |                  | Г                                                             | output string               | 2    |
|                  |                  | Г                                                             |                             | 3    |
|                  |                  | Г                                                             |                             | 4    |
|                  |                  | F                                                             |                             | 5    |
|                  |                  | Г                                                             |                             | 6    |
|                  |                  | Г                                                             |                             | 7    |
|                  |                  |                                                               |                             | 8    |
|                  |                  | E                                                             |                             | 9    |
|                  |                  | -                                                             |                             | 10   |
|                  |                  | ×                                                             | BAMBY & Z, PIM. 1000        | ns   |
| 打开文件 文件名         |                  | 发送文                                                           | 件 保存窗口 清除窗口 🔽               | HEX显 |
| 串口号 COM3 ▼       | 美闭串口 帮助          | WW                                                            | WW. MCU51.COM               | 隐藏   |
| 波特率 115200 -     |                  | DOCTYP</td <td>'E HTML PUBLIC "-//W3C//DTD</td> <td>HTML</td> | 'E HTML PUBLIC "-//W3C//DTD | HTML |
| 数据位 8 -          | □ 定时发送 1000 ms/次 | CHTML>CH                                                      | EAD> TITLE>Not Found / TITL | E>   |
| 庙止位 1 ▼          | 口 ##### 17 发洪新行  | THINCHEA                                                      | ADATTIENAL FoundATTIE       | 2    |
| 3TTTT            | 字符串输入据: 发法       | ML>OEAD                                                       | > TITLE >Not Found (/TITLE> |      |
| to None V        |                  |                                                               |                             |      |

![](_page_37_Picture_0.jpeg)

#### 六、PP和MCU编程参考

#### 6.1 IOS编程参考

模块总是以从模式进行广播,等待智能移动设备做为主设备进行扫描,以及连接。这 个扫描以及连接通常是由APP 来完成,由于BLE 协议的特殊性,在系统设置中的扫描蓝 牙连接没有现实意义。智能设备必须负责对BLE 从设备的连接,通讯,断开等管理事宜, 而这一切通常是在APP 中实现。

有关BLE 在IOS 下的编程,最关键的就是对特征值(Characteristic,本文叫通道)的读、写,以及开启开关。通过对通道的读写即可实现对模块直驱功能的直接控制,无需额外的CPU。本模块connectionhandle 默认为0,通过UUID 进行通讯。典型函数说明摘抄如下:

#### /\*!

- \* @method writeValue:forCharacteristic:withResponse:
- \* @param data The value to write.
- \* @param characteristic The characteristic on which to perform the write operation.
- \* @param type The type of write to be executed.
- \* @discussion Write the value of a characteristic.
- \* The passed data is copied and can be disposed of after the call finishes.
- \* The relevant delegate callback will then be invoked with the status of the

request.

- \* @see peripheral:didWriteValueForCharacteristic:error:
- \*/

- (void)writeValue:(NSData \*)data forCharacteristic:(CBCharacteristic \*)characteristic type:(C BCharacteristicWriteType)type;

说明:对某个特征值进行写操作。

NSData \*d = [[NSData alloc] initWithBytes:&data length:mdata.length];

[pwriteValue:d forCharacteristic:c type:CBCharacteristicWriteWithoutResponse];

/\*!

- \* @method readValueForCharacteristic:
- \* @param characteristic The characteristic for which the value needs to be read.
- \* @discussion Fetch the value of a characteristic.

\* The relevant delegate callback will then be invoked with the status of the request.

\* @see peripheral:didUpdateValueForCharacteristic:error:

\*/

![](_page_38_Picture_0.jpeg)

- (void)readValueForCharacteristic:(CBCharacteristic \*)characteristic;

说明:读取某个特征值。

[preadValueForCharacteristic:c];

/\*!

- \* @method setNotifyValue:forCharacteristic:
- \* @param notifyValue The value to set the client configuration descriptor to.
- \* @param characteristic The characteristic containing the client configuration.
- \* @discussion Ask to start/stop receiving notifications for a characteristic.
- \* The relevant delegate callback will then be invoked with the status of the

request.

- \* @see peripheral:didUpdateNotificationStateForCharacteristic:error:
- \*/
- (void)setNotifyValue:(BOOL)notifyValue

forCharacteristic:(CBCharacteristic

\*)characteristic;

说明:打开特征值通知使能开关。

[self setNotifyValue:YES forCharacteristic:c];

打开通知使能开关

[self setNotifyValue:NO forCharacteristic:c];

关闭通知使能开关

/\*

- \* @method didUpdateValueForCharacteristic
- \* @param peripheral Pheripheral that got updated
- \* @param characteristic Characteristic that got updated
- \* @error error Error message if something went wrong
- \* @discussion didUpdateValueForCharacteristic is called when CoreBluetooth has updated a

\* characteristic for a peripheral. All reads and notifications come here to be processed.

\*/

-(void)peripheral:(CBPeripheral \*)peripheral \*)peripheral didUpdateValueForCharacteristic:(CBCharacteristic \*)characteristic error:(NSError \*)error 说明:每次执行完读取操作后,会执行到这个回调函数。应用层在此函数内保存读取到的 数 据。

备注: IOS 的最佳测试BLE 软件是LightBlue,可在网上下载到源码。

![](_page_39_Picture_0.jpeg)

#### 6.2 安卓编程参考

安卓4.4 系统才能完全和蓝牙4.0 模块进行透传。connectionhandle 默认为0,通过 UUID 进行通讯。下载安卓官网上的BLEdemo.apk,即可与F-9088 蓝牙模块进行串口透传。 6.3 IOS、安卓、MCU编写者需要的参数知识

连接间隔: connInterval, 1.25ms的倍数,最小值为6(即7.5ms),最大值3200(即4.0s)。监督超时: supervisonTimeout, 10ms的倍数,最小值10(即100ms),最大值3200(即32.0s)。必须大于: (1+slaveLatency)\*(connInterval)

从机潜伏: slaveLatency, 最小值 0, 最大值 499。必须小于:

((supervisionTimeout/connInterval)-1)不同连接参数的特点:两设备都会以高功耗运行 高数据吞吐量 发送等待时间短 长连接间隔 两设备都会以低能耗运行 低数据吞吐量 发送等 待时间长低或者0 潜伏值:从设备以高能耗运行从设备可以快速收到来之master 设备的数 高潜伏值 从设备在没有数据发送的情况下可以低能耗运行 从设备无法及时收到来自主设备 的数据 主设备能及时收到来自从设备的数据短监督超时 当信号弱或者信号不稳定时,可以 及时"觉察"到连接断开 长监督超时当信号不稳定丢包时,若在监督时间内又重新收到数据 包时,认为连接没有断开 说明和建议:连接间隔可以简单理解为,是两个连接着的蓝牙设 备发送"心跳包"的时间间 隔。蓝牙设备认定它们之间的连接是否断开,就是看心跳包是否 及时到达。举个例子,比如 设置 connInterval=100ms, slaveLatency=1, supervisionTimeout=1s。 connInterval=100ms,是指蓝牙主机每100ms发一次心跳包给从机,从机收到后回复一次。 slaveLatency=1,是指如果从机没有数据发送时,可以跳过一次心跳包的回复,让自己省 电。supervisionTimeout=1s,对从机来说,当它发现连续1秒钟都没有收到心跳包,就认为 连接断开。对主机说,当它连续发了11个心跳包,都没有得到回复,认为连接断开。

根据BLE4.0 协议规定: master 设备可以随时发送一个连接更新请求到 slave, 来改变 连接 参数。在链路层,连接参数的更新总是被master 发起,但是L2CAP 层允许slave 向 master 发送一个连接参数更新请求。BLE 协议允许应用层根据实际需要动态的调整连接 参数,这个会产生相应的功耗及数据吞吐量。当两蓝 牙设备每次创建连接时,这三个连 接参数都由 是主机给定的。比如iPhone4S 和iPhone5,设定的连接参数都 是: 24,0,72 。 转换一下:

connInterval=24\*1.25ms=30ms;

![](_page_40_Picture_0.jpeg)

#### slaveLatency=0;

supervisionTimeout=72\*10ms=720ms;

我们看到iPhone 的连接间隔设置的比较短,所以数据吞吐量大,但是能耗比较大,大概平 均电流达到900uA~1000uA 左右,监督超时720ms,快速监测到连接断开。另外,三星galaxy S3 设定的连接参数值为54,0,42。根据经验,从机潜伏设定值一般要低一点或者为0,监督 超时一般也不宜太长,连接间隔可以根据不同应用需要而设定。数据交换少,对功耗敏感 的 应用,连接间隔可以设置长一点。总而言之,对于 BLE 连接参数的设定,可以多做试 验,得到一组在数据吞吐量和功耗方面都比较满意的值。另外,当该模块与 iOS 设备连 接时, Apple 公司规定, iOS 设备的蓝牙附件的连接间隔参数,除了要符合 Sig 组的规定 外,要必须符合Apple 的规定:

connInterval\*(slaveLatency+1) <2 seconds connInterval <20 ms

 $slaveLatency {\leq} 4 \; supervisionTimeout {\leq} 6 seconds$ 

connInterval\*(slaveLatency+1)\*3<supervisionTimeout.

七、客户定制方案规则约定与参考电路